## **Descriptive Statistics with Excel**

You can use the Analysis Toolpak add-in to generate descriptive statistics. For example, you may have the scores of 14 participants for a test.

|    | Α      | В |
|----|--------|---|
| 1  | Scores |   |
| 2  | 82     |   |
| 3  | 93     |   |
| 4  | 91     |   |
| 5  | 69     |   |
| 6  | 96     |   |
| 7  | 61     |   |
| 8  | 88     |   |
| 9  | 58     |   |
| 10 | 59     |   |
| 11 | 100    |   |
| 12 | 93     |   |
| 13 | 71     |   |
| 14 | 78     |   |
| 15 | 98     |   |
| 16 |        |   |

To generate descriptive statistics for these scores, execute the following steps.

1. On the Data tab, in the Analysis group, click Data Analysis.

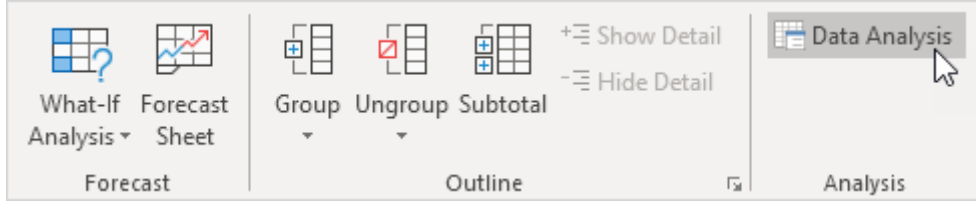

Note: can't find the Data Analysis button? Click here to load the Analysis ToolPak add-in.

2. Select Descriptive Statistics and click OK.

| Data Analysis                                                                                                    |   | ? |                   | $\times$ |
|----------------------------------------------------------------------------------------------------|---|---|-------------------|----------|
| Analysis Tools                                                                                                    |   |   |                   | V .      |
| Anova: Single Factor<br>Anova: Two-Factor With Replication<br>Anova: Two-Factor Without Replication<br>Correlation<br>Covariance | ^ |   | Car<br><u>H</u> e | ncel     |
| Descriptive Statistics<br>Exponential Smoothing<br>F-Test Two-Sample for Variances<br>Fourier Analysis<br>Histogram              | ~ |   |                   |          |

- 3. Select the range A2:A15 as the Input Range.
- 4. Select cell C1 as the Output Range.
- 5. Make sure Summary statistics is checked.

| Descriptive Statistics               |                                                                       |          | ? ×                          |
|--------------------------------------|-----------------------------------------------------------------------|----------|------------------------------|
| Input<br>Input Range:<br>Grouped By: | SAS2:SAS15<br><ul> <li><u>C</u>olumns</li> <li><u>R</u>ows</li> </ul> | <b>*</b> | OK<br>Cancel<br><u>H</u> elp |
| Output options                       | SC\$1                                                                 |          |                              |
| Kth S <u>m</u> allest:               | 1                                                                     |          |                              |

6. Click OK.

Result:

|    | Α      | В | С                  | D            | E |
|----|--------|---|--------------------|--------------|---|
| 1  | Scores |   | Column1            |              |   |
| 2  | 82     |   |                    |              |   |
| 3  | 93     |   | Mean               | 81.21428571  |   |
| 4  | 91     |   | Standard Error     | 4.045318243  |   |
| 5  | 69     |   | Median             | 85           |   |
| 6  | 96     |   | Mode               | 93           |   |
| 7  | 61     |   | Standard Deviation | 15.13619489  |   |
| 8  | 88     |   | Sample Variance    | 229.1043956  |   |
| 9  | 58     |   | Kurtosis           | -1.426053506 |   |
| 10 | 59     |   | Skewness           | -0.402108004 |   |
| 11 | 100    |   | Range              | 42           |   |
| 12 | 93     |   | Minimum            | 58           |   |
| 13 | 71     |   | Maximum            | 100          |   |
| 14 | 78     |   | Sum                | 1137         |   |
| 15 | 98     |   | Count              | 14           |   |
| 16 |        |   |                    |              |   |

Ex: Apply the above in series 2.